#### ABX00012: ARDUINO MKR ZERO

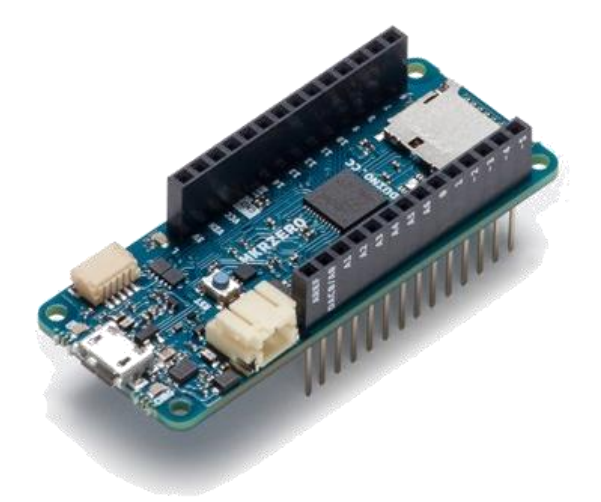

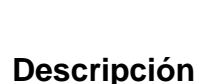

ARDUINO CU

Distribuidor
 autorizado

La Arduino MKR Zero (ABX00012) es una tarjeta de desarrollo que ofrece la potencia una tarjeta de desarrollo Arduino Zero en un formato más pequeño, establecido por el factor de forma MKR. Tiene un conector SD incorporado con interfaces SPI que le permite trabajar con archivos de audio sin hardware adicional. La tarjeta tiene un microcontrolador SAMD21, que cuenta con un núcleo ARM Cortex® M0 + de 32 bits.

#### Aplicaciones

La placa MKR ZERO actúa como una gran herramienta educativa para aprender sobre el desarrollo de aplicaciones de 32 bits.

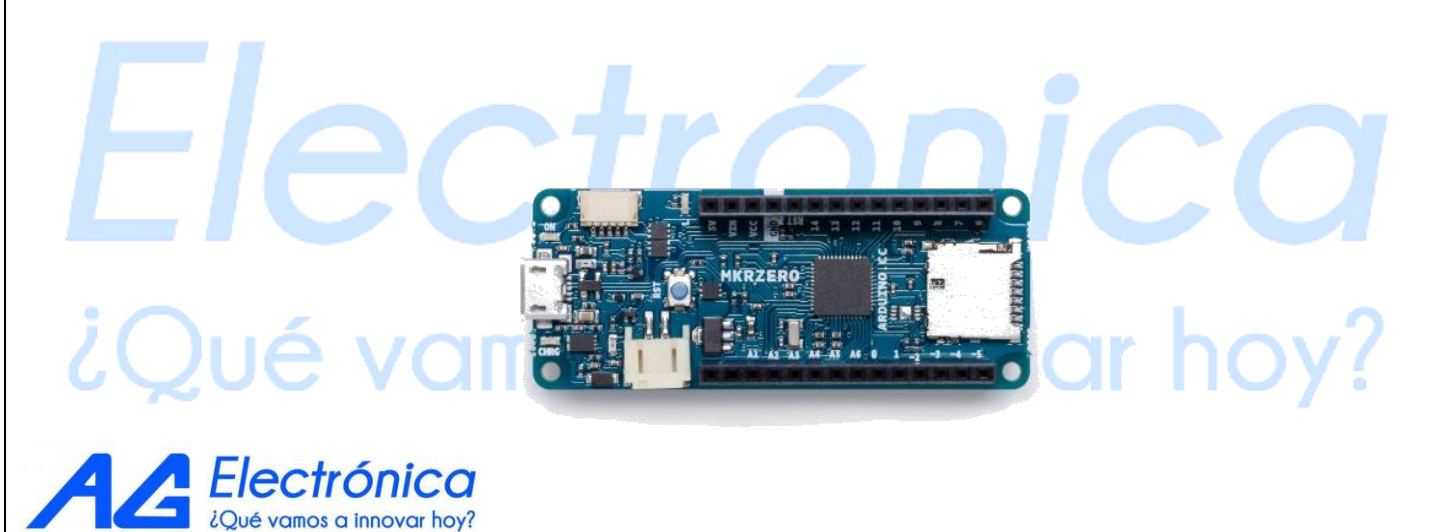

http://www.agelectronica.com

| Microcontrolador                                       | SAMD21 Cortex-M0 + MCU de bajo consumo de<br>32 bits                                                                                                    |  |  |  |
|--------------------------------------------------------|----------------------------------------------------------------------------------------------------|--|--|--|
| Fuente de alimentación de la placa (USB / VIN)         | 5 V                                                                                                    |  |  |  |
| Batería soportada (*)                                  | Li-Po de una celda, 3.7 V, 700 mAh mínimo                                                                                                    |  |  |  |
| Corriente de DC para Pin de 3.3V                       | 600mA                                                                                                    |  |  |  |
| Corriente de DC para Pin de 5V                         | 600mA                                                                                                    |  |  |  |
| Voltaje de funcionamiento del circuito                 | 3.3V                                                                                                    |  |  |  |
| Pines digitales de Entrada / Salida                    | 22                                                                                                    |  |  |  |
| Pins PWM                                               | Li-Po de una celda, 3.7 V, 700 mAh mínimo<br>600mA<br>600mA<br>0 3.3V<br>2 12 (0, 1, 2, 3, 4, 5, 6, 7, 8, 10, A3 - o 18 -, A4 - o<br>19)<br>1 1<br>1 1<br>1 1<br>1 1<br>1 1<br>1 1<br>1 1<br>1 |  |  |  |
| UART                                                   | 12 (0, 1, 2, 0, 4, 0, 0, 1, 0, 10, 10, 10, 10, 10, 10, 10                                                                                                    |  |  |  |
| SPI                                                    | 1                                                                                                    |  |  |  |
| I2C                                                    | 1                                                                                                    |  |  |  |
| Clavijas de entrada analógica                          | 7 (ADC 8/10/12 bit)                                                                                                    |  |  |  |
| Pines de salida analógica                              | 1 (DAC 10 bit)                                                                                                    |  |  |  |
| Interrupciones externas                                | 8 (0, 1, 4, 5, 6, 7, 8, A1 ó 16-, A2 ó 17)                                                                                                    |  |  |  |
| Corriente DC por Pin de Entrada / Salida               | 7 mA                                                                                                    |  |  |  |
| Memoria flash                                          | 256KB                                                                                                    |  |  |  |
| Memoria Flash para Bootloader                          | 8 KB                                                                                                    |  |  |  |
| SRAM                                                   | 32 KB                                                                                                    |  |  |  |
| EEPROM                                                 | No                                                                                                    |  |  |  |
| Velocidad de reloj                                     | 32.768 kHz (RTC), 48 MHz                                                                                                    |  |  |  |
| LED integrado                                          | 32                                                                                                    |  |  |  |
| Dispositivo USB de velocidad completa y host integrado |                                                                                                    |  |  |  |

¿Qué vamos a innovar hoy?

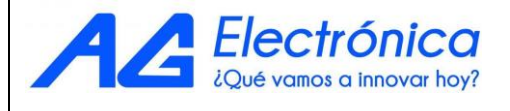

#### Baterías Li-Po, Pins, SD y LED de indicador.

#### SD

El conector SD incorporado le permite trabajar con archivos sin agregar ningún hardware adicional a la tarjeta. Además, la tarjeta SD está controlada por una interfaz SPI dedicada (SPI1.

#### Capacidad de la batería

Las baterías Li-Po se cargan hasta 4,2 V con una corriente que suele ser la mitad de la capacidad nominal. Para Arduino MKR ZERO usamos un chip especializado que tiene una corriente de carga predeterminada de 350mAh. Esto significa que la capacidad MÍNIMA de la batería Li-Po debe ser de 700 mAh. Las pilas más pequeñas se dañarán con esta corriente y pueden sobrecalentarse, desarrollar gases internos y explotar, incendiando los alrededores. Le recomendamos que seleccione una batería Li-Po de al menos 700mAh de capacidad. Una pila más grande tardará más tiempo en cargarse, pero no se dañará ni se recalentará. El chip está programado con 4 horas de tiempo de carga, luego pasa al modo de reposo automático. Esto limitará la cantidad de carga a un máximo de 1400 mAh por ronda de carga.

#### Conector de batería

Si desea conectar una batería a su MKR Zero, asegúrese de buscar una con conector tipo JST PHR2 hembra de 2 clavijas. Polaridad: mirando a los pines del conector de la placa, la polaridad es: Izquierda = Positiva, Derecha = GND. En el MKR Zero, el conector es un tipo PH de 2 pines macho.

#### Puerto adicional I2C

El MKR Zero tiene un conector adicional destinado a ser una extensión del bus I2C. Es un conector de 5 clavijas de factor de forma pequeño con un paso de 1.0 mm. El puerto I2C además de las señales SDA y SCL incluye los rieles de alimentación GND y + 5V y un pin digital que puede ser útil al diseñar una expansión. El pinout se muestra en la siguiente imagen:

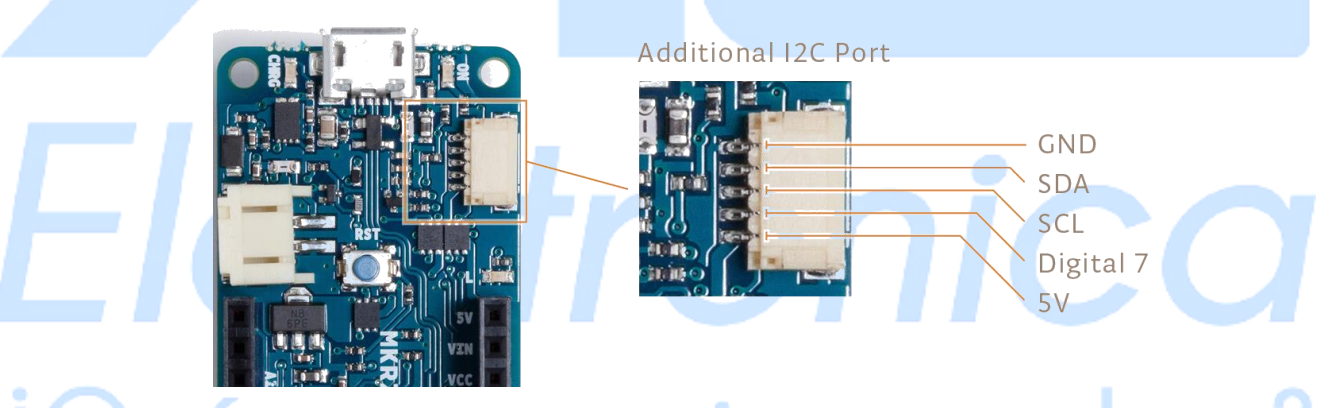

#### Vin

Este pin se puede usar para alimentar la tarjeta con una fuente regulada de 5V. Si se alimenta a través de este pin, la fuente de alimentación USB se desconecta. Esta es la única forma en que puede suministrar 5v (el rango es de 5V a un máximo de 6V). Si la placa no usa USB, este pin es una entrada.

#### 5V

Este pin emite 5 V desde la tarjeta cuando se alimenta desde el conector USB o desde el pin VIN de la tarjeta. No está regulado y la tensión se toma directamente de las entradas. Como SALIDA, no debe usarse como un pin de entrada para alimentar la tarjeta.

#### VCC

Este pin emite 3.3V a través del regulador de voltaje. Este voltaje es el mismo independientemente de la fuente de alimentación utilizada (USB, Vin y batería).

#### LED de encendido

Este LED está conectado a la entrada de 5V desde USB o VIN. No está conectado a la energía de la batería. Esto significa que se ilumina cuando la alimentación proviene de USB o VIN, pero permanece apagado cuando la tarjeta está funcionando con la alimentación de la batería. Esto maximiza el uso de la energía almacenada en la batería. Por lo tanto, es normal que la placa funcione correctamente con la energía de la batería sin que el LED esté encendido.

#### LED de carga

El LED de CARGA en la placa es impulsado por el chip del cargador que controla la corriente consumida por la batería Li-Po durante la carga. Por lo general, se enciende cuando la tarjeta recibe 5 V de VIN o USB y el chip comienza a cargar la batería Li-Po conectada al conector JST. Hay varias ocasiones en las que este LED comenzará a parpadear a una frecuencia de aproximadamente 2Hz. Este parpadeo se debe a las siguientes condiciones mantenidas durante mucho tiempo (de 20 a 70 minutos):

- No hay batería conectada al conector JST.
- Batería sobrecargada / dañada está conectada. No se puede recargar.
- Una batería completamente cargada pasa por otro ciclo de carga innecesario.

Esto se hace desconectando y volviendo a conectar el VIN o la propia batería mientras el VIN está conectado.

#### LED integrado

En MKR ZERO, el LED integrado se conecta a un pin dedicado (32) y no a 13 como en otras tarjetas. Se sugiere utilizar la definición de LED\_BUILTIN.

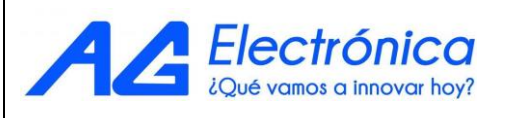

#### Usar Arduino MKR Zero desde el IDE de Arduino

Debe instalar el IDE de Arduino Desktop y agregar el Atmel SAMD Core.

Se selecciona el menú Herramientas, después placas y al último Administrador de placa.

Aquí puedes buscar MKRZero o Zero para encontrar el núcleo. Haga clic en el correcto núcleo y después clic en el botón de instalación . En la barra inferior de la ventana puede seguir el procedimiento de descarga e instalación, incluida la instalación del controlador adecuado, que necesita el sistema operativo para utilizar la placa MKRZero.

Ahora que SAMD Core está instalado, puede conectar la placa a la computadora con un cable USB estándar.

| Arrest Contractor of Contractor of Contracto | ~                                                           | Fliter your search                                                                                                    |                                                                                                    |                                                                                                    |   |
|----------------------------------------------------------------------------------------------------|-------------------------------------------------------------|----------------------------------------------------------------------------------------------------|----------------------------------------------------------------------------------------------------|----------------------------------------------------------------------------------------------------|---|
| Arduino AVR Boar<br>Boards included in<br>Arduino Yún, Ardui<br>Leonardo, Arduino<br>Arduino Lilypad, Ar<br>Online help<br>More info                                                                                                    | ds Built-1<br>this pack<br>no/Genu<br>/Genuino<br>duino Pro | In by <b>Arduino</b> version <b>1.</b><br>kage:<br>ino Uno, Arduino Diecim<br>o Micro, Arduino Esplora,<br>o, Arduino ATMegaNG, A | 12 INSTALLED<br>, Arduino Nano, Arduino/Genuino M<br>duino Mini, Arduino Ethernet, Ardui<br>uino Robot Control, Arduino Robot | lega, Arduino MegaADK, Arduino<br>ino Fio, Arduino BT, Arduino LilyPadUSB,<br>Motor, Arduino Gemma. | ^ |
| Arduino SAM Boar<br>Boards included in<br>Arduino Due.<br>Online help                                                                                                    | ds (32-bi<br>this pac                                       | its ARM Cortex-M3) by /<br>kage:                                                                                                  | duino                                                                                                    |                                                                                                    |   |
| More info                                                                                                    |                                                             |                                                                                                    |                                                                                                    |                                                                                                    |   |
| More info<br>Arduino SAMD Bo<br>Boards included in<br>Arduino/Genuino Z<br>Online help<br>More info                                                                                                    | ards (32-<br>this pack<br>ero, Ardu                         | - <b>bits ARM Cortex-M0+)</b><br>kage:<br>uino/Genuino MKR1000.                                                                   | Arduino                                                                                                    |                                                                                                    |   |

Para seleccionar tipo de placa y puerto. Desde Herramientas seleccionar la placa Arduino MKRZero.

| <u>File</u> <u>E</u> dit <u>S</u> ke | tch <u>Tools H</u> elp                       |              | A Reards Managers                            |
|--------------------------------------|----------------------------------------------|--------------|----------------------------------------------|
|                                      | 🛧 📔 Auto Format                              | Ctrl+T       | Boards Manager                               |
| Diala                                | Archive Sketch                               |              | Arduino SAMD (32-bits ARM Cortex-M0+) Boards |
| Billik                               | Fix Encoding & Reload                        |              | Arduino/Genuino Zero (Programming Port)      |
| 2 Blink                              | Serial Monitor                               | Ctrl+Shift+M | Arduino/Genuino Zero (Native USB Port)       |
| 3 Turns                              | on Serial Plotter                            | Ctrl+Shift+L | Arduino/Genuino MKR1000                      |
| 4<br>5 Most                          | Ardu WiFi101 Firmware Updater                |              | Arduino MKRZero                              |
| 6 it is<br>7 the c                   | att<br>Board: "Arduino MKRZero"              |              | Arduino AVR Boards 43                        |
| 8 If yo                              | wa Port: "/dev/ttyACM0 (Arduino MKRZero)"    | •            | Arduino Yún                                  |
| 9 the T<br>10                        | <sup>echn</sup> Get Board Info               |              | Arduino/Genuino Uno                          |
| 11 This                              | <sup>exam</sup> Programmer: "Arduino as ISP" |              | Arduino Duemilanove or Diecimila             |
| 12 12 13 modif                       | ied Burn Bootloader                          |              | Arduino Nano                                 |
| 14 by Sc                             | ott Fitzgerald                               |              | Arduino/Genuino Mega or Mega 2560            |
| 15<br>16 modif                       | ind 2 San 2016                               |              | Arduino Mega ADK                             |
| 17 by Ar                             | turo Guadalupi                               |              | Arduino Leonardo                             |
| 18                                   | 1920                                         |              | Arduino/Genuino Micro                        |

#### http://www.agelectronica.com

Después se selecciona el puerto que está etiquetado con el mismo nombre.

| <u>F</u> ile         | <u>E</u> dit <u>S</u> ketch         | Tools Help                                                    |                              |                                                                                  |
|----------------------|-------------------------------------|---------------------------------------------------------------|------------------------------|----------------------------------------------------------------------------------|
|                      |                                     | Auto Format<br>Archive Sketch                                 | Ctrl+T                       |                                                                                  |
| 10<br>2<br>3         | /*<br>Blink<br>Turns on             | Fix Encoding & Reload<br>Serial Monitor<br>Serial Plotter     | Ctrl+Shift+M<br>Ctrl+Shift+L | repeatedly.                                                                      |
| 5<br>6<br>7          | Most Ardu<br>it is att<br>the corre | WiFi101 Firmware Updater<br>Board: "Arduino MKRZero"          | ,                            | UNO, MEGA and ZERO<br>BUILTIN is set to                                          |
| 8<br>9<br>10         | If you wa<br>the Techn              | Port: "/dev/ttyACM0 (Arduino MKRZero)"<br>Get Board Info      | *                            | Serial ports<br>//dev/ttyACM0 (Arduino MKRZero)                                  |
| 11<br>12<br>13<br>14 | This exam<br>modified<br>by Scott   | Programmer: "Arduino as ISP"<br>Burn Bootloader<br>Fitzgerald | ,                            | Network ports<br>Ignazio at 192.168.0.211 (Arduino Yún)<br>linux at 192.168.0.26 |
| 15<br>16<br>17       | modified                            | 2 Sep 2016<br>Guadalupi                                       |                              |                                                                                  |

Para probar la carga de de un programa se puede descargar un ejemplo desde:

Archivo en el software Arduino (IDE), después se selecciona ejemplos; seleccione 01. Básico y luego Blink. Este programa simplemente enciende y apaga el LED incorporado al pin digital LED\_BUILTIN a un ritmo de segundo.

Por ultimo presione el ícono de la segunda fila desde la izquierda en la barra superior del Software Arduino (IDE) o presione Ctrl + U y luego Cargar.

#### Blink | Arduino 1.8.0

<u>File Edit Sketch Tools Help</u>

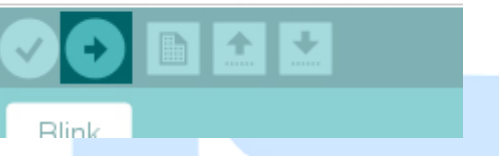

ectrónica

El programa será compilado y subido. Después de unos segundos, la barra inferior debería mostrar: Carga lista.

# ¿Qué vamos a innovar hoy?

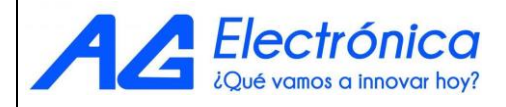

A continuación, veremos algunos productos (Shields) compatibles con la tarjeta de desarrollo Arduino ABX00012. Con estos Shields/escudos podrás incrementar las capacidades y funcionalidades iniciales de la tarjeta de desarrollo, permitiéndote crear proyectos más complejos o bien con otras conectividades con las que inicialmente no se contaban, dándole solución a cualquier problema en el ámbito electrónico que se te presente.

#### COMUNICACIONES CAN

| NÚMERO DE PARTE | DESCRIPCIÓN                                                                                                    | IMAGEN |
|-----------------|----------------------------------------------------------------------------------------------------|--------|
| ASX00005        | Shield/escudo permite la interacción<br>entre su Arduino MKR Board y el<br>ecosistema CAN, que es ideal para<br>sistemas industriales como sensores,<br>motores,pantallas, etc; o bien<br>aplicaciones automotrices. |        |

Ethernet

| NUMERO DE PARTE | DESCRIPCION                                                                                                    | IMAGEN |
|-----------------|----------------------------------------------------------------------------------------------------|--------|
| ASX00006        | Shield/Escudo permite tener una<br>conexión Ethernet entre su tarjeta MKR y<br>su red, teniendo la posibilidad de<br>conectarnos a internet. Esto es<br>particularmente útil para dispositivos<br>ubicados donde el ruido electromagnético<br>es un problema o existen requisitos de<br>seguridad especiales. |        |

LED

| NUMERO DE PARTE | DESCRIPCION                                                                                                    | IMAGEN |
|-----------------|----------------------------------------------------------------------------------------------------|--------|
| ASX00010        | Shield/Escudo que contiene una matriz<br>de 84 leds APA102 RGB organizados en<br>12 columnas y 7<br>líneas. Cada LED tiene un tamaño de<br>2x2 mm y el tamaño total de la matriz es<br>de 36 x 21 mm. Cada LED se puede<br>iluminar con un color seleccionado de<br>una paleta de 16 millones de colores. |        |

#### MicroSD

| NUMERO DE PARTE | DESCRIPCION                                                                                                    | IMAGEN |
|-----------------|----------------------------------------------------------------------------------------------------|--------|
| ASX00008        | Este Shield/Escudo permite<br>almacenamiento de datos en una<br>tarjeta Arduino MKR a través de una<br>microSD (no incluida). Proporciona dos<br>megabytes de memoria flash. |        |

#### Motores

| NUMERO DE PARTE | DESCRIPCION                                                                                                    | IMAGEN          |
|-----------------|----------------------------------------------------------------------------------------------------|-----------------|
| ASX00003        | El ASX00003 le permite a tu Arduino<br>MKR controlar motores de DC,<br>servomotores y motores a pasos, ideal<br>para desarrollar proyectos<br>mecatrónicos, donde se requiera el<br>control de varios motores<br>y la lectura de varios sensores. | Carrier Carrier |
|                 |                                                                                                    |                 |

RS-485

| NUMERO DE PARTE | DESCRIPCION                                                                                                    | IMAGEN |  |  |
|-----------------|----------------------------------------------------------------------------------------------------|--------|--|--|
| ASX00004        | Shield/Escudo que permite la comunicación de tu Arduino MKR con sistemas industriales que utilizan el protocolo RS 485. como PLCs, controladores y HMI. Los sistemas industriales antiguos (por ejemplo, maquinaria, sistemas de calefacción y transportadores) pueden convertirse en dispositivos IoT a través de una conexión en serie utilizando este shield. |        |  |  |

## ¿Qué vamos a innovar hoy?

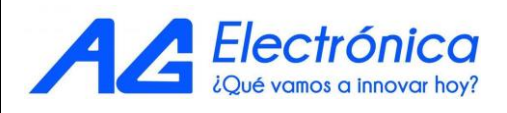

Sensores

| NUMERO DE PARTE | DESCRIPCION                                                                                                    | IMAGEN                                                                                                    |
|-----------------|----------------------------------------------------------------------------------------------------|----------------------------------------------------------------------------------------------------|
| ABX00047        | Shield/escudo que permite a la tarjeta<br>arduino MKR integrar proyectos de loT<br>debido a que tiene sensores integrados<br>como: sensor de humedad y temperatura<br>HTS221, sensor IMU LSM6DS3, sensor de<br>presión LPS22HB, sensor de luz ambiental,<br>gestos y proximidad APDS-9960, 5<br>sensores táctiles, una pantalla tft redonda,<br>dos relevadores, un buzzer, compartimento<br>de microSD para almacenamiento de datos y<br>compartimento para batería recargable<br>18650 Li-lon y leds indicadores. | Source and the second second s |
| ASX00007        | Shield que permite le permite a las tarjetas<br>Arduino MKR conectores Grove para<br>conectar sensores y actuadores de forma<br>fácil y rápida con los conectores Grove.<br>Es ideal para proyectos escolares ayudando<br>a una creación<br>rápida de prototipos.                                                                                                    |                                                                                                    |
| ASX00012        | Shield/escudo que permite medir la<br>temperatura a través de un termopar tipo K y<br>un sensor de temperatura DS18Bxx digital.<br>Está basada en la interfaz digital del<br>termopar MAX31855 .<br>Ideal para proyectos escolares e industriales<br>que busquen obtener datos de<br>temperatura precisos y en rango extendido.                                                                                                    |                                                                                                    |

| Elect                                      | AG Electrónica<br>República del S<br>Teléfono: (01)! |                     | trónica S.A.P.I. de<br>ca del Salvador N<br>o: (01)55 5130 - 7 | A.P.I. de C.V.<br>/ador N° 20 Segundo Piso<br>5130 - 7210 |               |  |
|--------------------------------------------|------------------------------------------------------|---------------------|----------------------------------------------------------------|-----------------------------------------------------------|---------------|--|
| 2Qué vamos                                 | ACOTACIÓN:<br>N/A                                    | http://www.aį       | gelectronica.com                                               | ESCALA:<br>N/A                                            | REALIZO: MAUM |  |
|                                            | TOLERANCIA:<br>N/A                                   |                     | ARDUINO                                                        | MKR ZERO                                                  |               |  |
| A Electrónica<br>¿Qué vamos a innovar hoy? | TOLERANCIA:<br>N/A                                   | Fecha:<br>4/12/2021 | No                                                             | <b>b. Parte</b> : ABX                                     | 00012         |  |

http://www.agelectronica.com

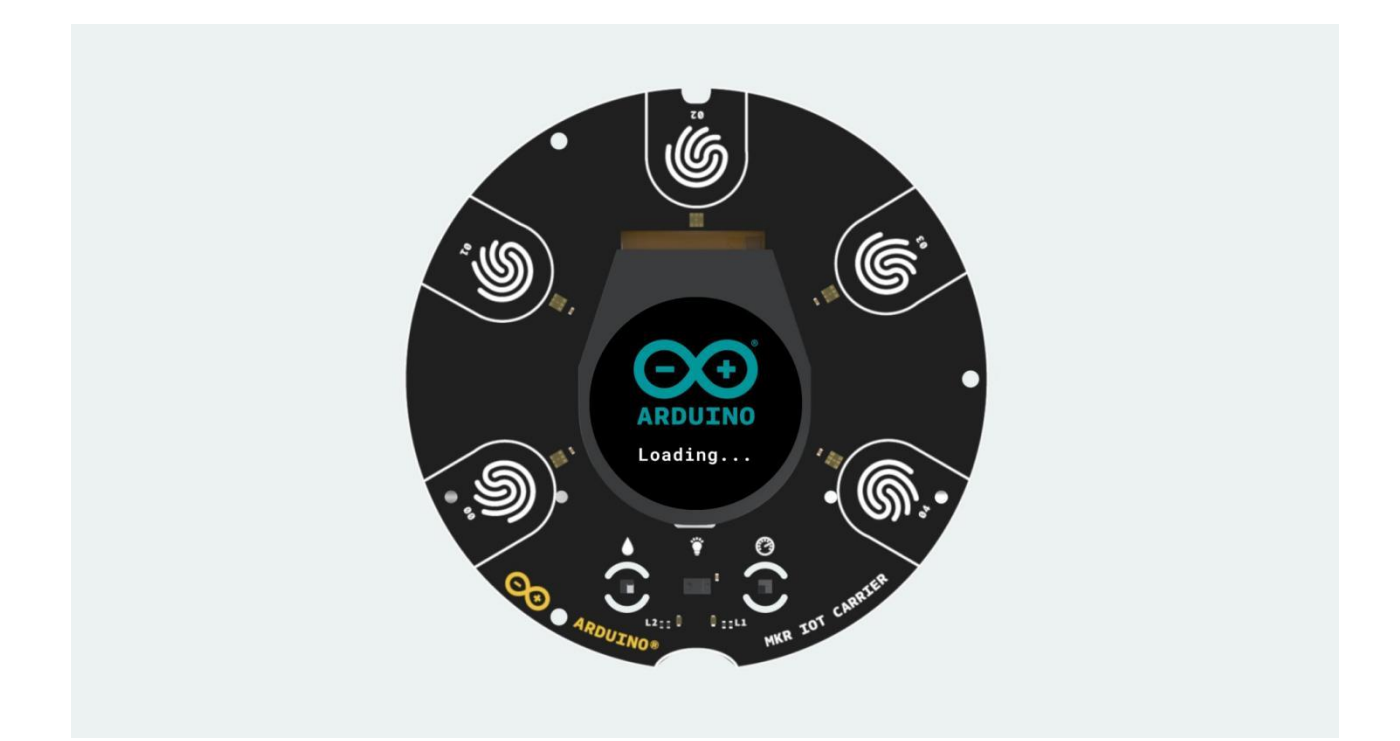

## Como hacer un Datalogger midiendo la temperatura y la humedad con Arduino.

08/06/2022

## Introducción

En este articulo mostraremos como realizar un datalogger que almacenará las lecturas de temperatura y humedad dentro de una microSD para posteriormente visualizarse en el software de Excel.

Los elementos que se utilizarán son los siguientes:

- Arduino MKR Zero ABX00012
- Carrier Arduino MKR IoT ABX00047
- MicroSD de 16GB MICROSD-16GB-U3-C10
- Fuente de alimentación 5V con conector microUSB SAW15-050-3000UD

## Conexión de hardware

Para iniciar con la conexión correcta del hardware siga los siguientes pasos:

1.- Coloque el Arduino MKR Zero encima del Carrier Arduino MKR loT como se muestra en la Figura1.

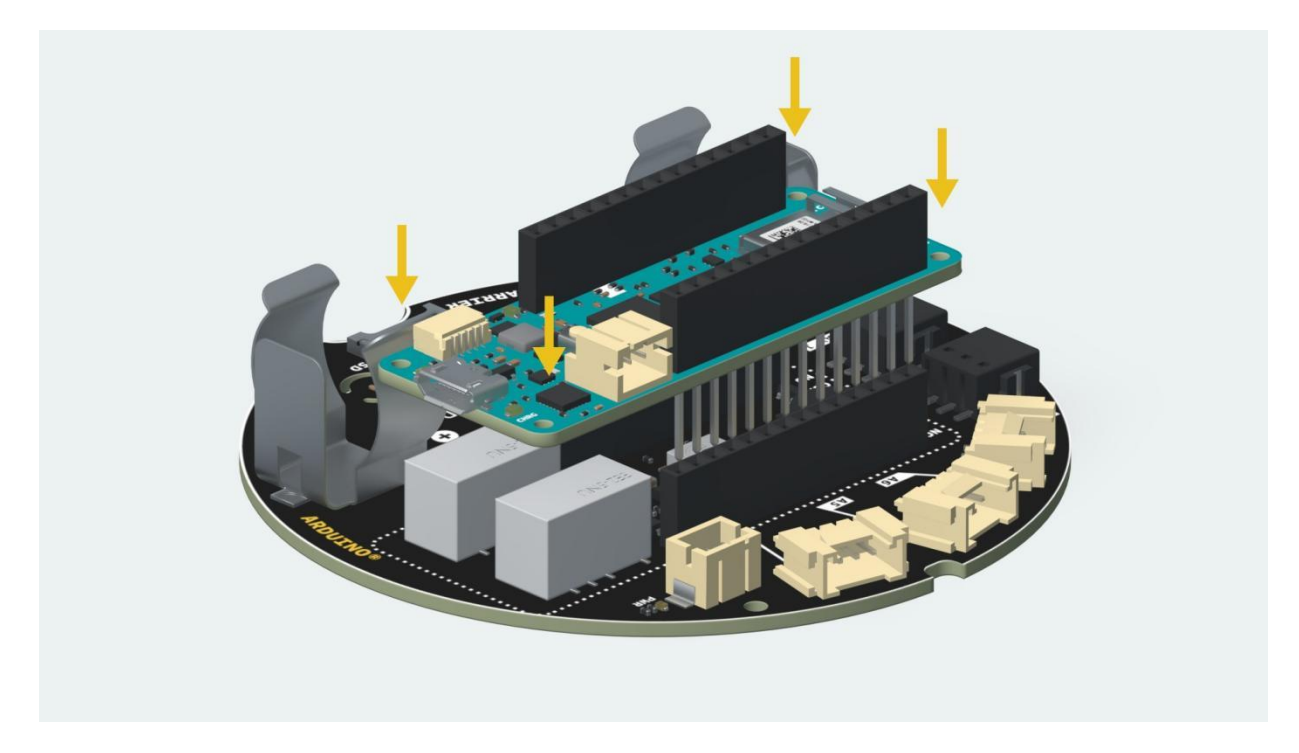

2.- Introduzca la microSD en el Arduino MKR Zero como se muestra en la Figura2.

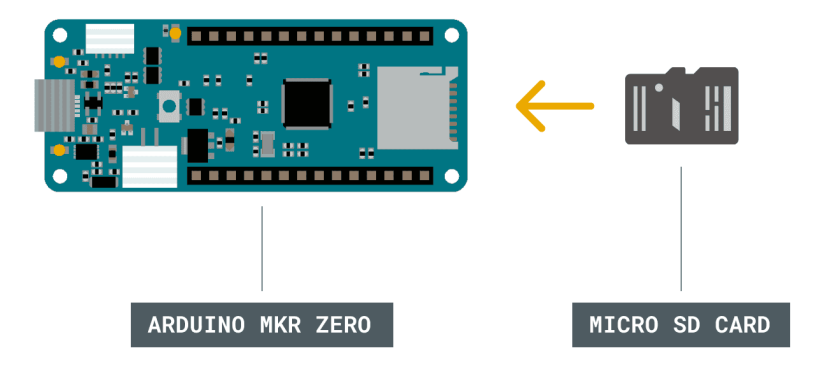

Figura2.

3. - Conecte la tarjeta Arduino MKR Zero previamente montada sobre Carrier Arduino MKR loT a su computadora como se muestra en la Figura3.

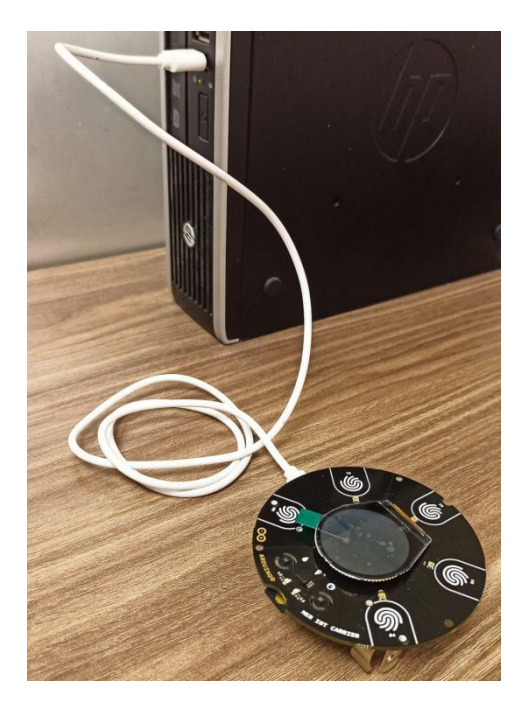

Figura3.

Nota: Asegúrate de conectar la tarjeta de la misma forma que en la Figura1. Una buena manera de hacerlo es mirar los números de pin de la placa y de la Carrier y asegurarse de que coinciden.

## Programación

A continuación veremos paso a paso la estructura del código:

## I. Declaración de librerías y variables.

En este apartado declaramos las librerías y variables necesarias para el programa.

#include <Arduino\_MKRIoTCarrier.h>
MKRIoTCarrier carrier;
const int chipSelect = 0;
float temp1=0.0;
float humidity = 0.0;
String dataString="";

## II. Función Setup()

En la función Setup() establecemos las condiciones iniciales del programa, tales como velocidad de transmisión / recepción del puerto serial, inicialización correcta de la micrSD y la inicialización correcta del Carrier Arduino MKR IoT.

```
ſ
  void setup() { Serial.begin(9600);
    SD.begin(chipSelect);
    delay(5000);
     if (!carrier.begin()) {
     Serial.println("Error al inicializar los sensores");
     }
     else{
      Serial.println("Sensor iniciado correctamente!");
     }
     while (!SD.begin(chipSelect)) {
      Serial.println("Error al leer microsd");
     }
    Serial.print("Leyendo SD.....");
    Serial.println("SD preparada");
  //CARRIER CASE = false;
```

### III. Función void loop()

Dentro de la función void loop están todas las funciones que se ejecutaran en el programa ciclicamente.

### IV. Función tempSensor()

La función voidSensor() se encargará de leer la temperatura proveniente del sensor integrado en el Carrier Arduino MKR IoT, almacenará la variable e imprimirá por serial su valor en grados Celsius.

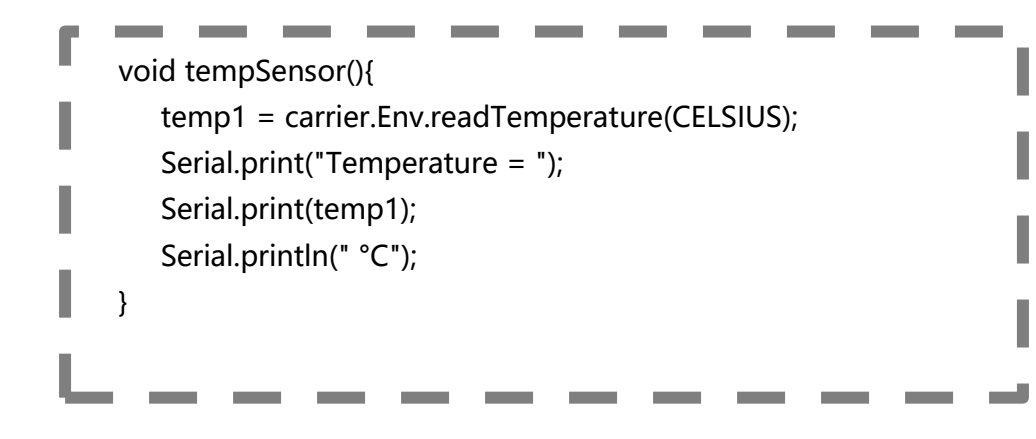

## V. Función humiditySensor

La función humiditySensor() se encargará de leer la humedad proveniente del sensor integrado en el Carrier Arduino MKR IoT, almacenará la variable e imprimirá por serial su valor en porcentaje.

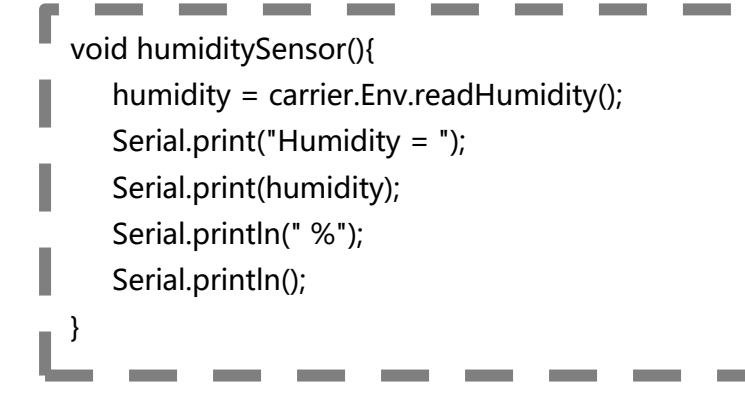

## VI. Función SensorstorageSD()

Esta función se encarga de almacenar en la microSD las variables que contienen las lecturas de temperatura y humedad en un formato .csv, formato que permite ser exportado fácilmente a Excel.

```
void storageSD(){
    dataString += "Temperatura," + String(temp1) + ",C," + "Humedad," + String(humidity) +",%";
    File dataFile = SD.open("datalog.csv", FILE_WRITE);
    if (dataFile) {
        dataFile.println(dataString);
        dataFile.close();
    }
    else {
        Serial.println("error opening datalog.txt");
    }
}
```

## Código completo

```
#include <Arduino_MKRIoTCarrier.h>
MKRIoTCarrier carrier:
const int chipSelect = 0;
float temp1=0.0;
float humidity = 0.0;
String dataString="";
void setup() {
   Serial.begin(9600);
   SD.begin(chipSelect);
   delay(5000);
   if (!carrier.begin()) {
     Serial.println("Error al inicializar los sensores");
   }
   else{
     Serial.println("Sensor iniciado correctamente!");
   }
   while (!SD.begin(chipSelect)) {
      Serial.println("Error al leer microsd");
   }
   Serial.print("Leyendo SD.....");
   Serial.println("SD preparada");
   //CARRIER_CASE = false;
}
void tempSensor(){
   temp1 = carrier.Env.readTemperature(CELSIUS);
   Serial.print("Temperature = ");
   Serial.print(temp1);
   Serial.println(" °C");
}
void humiditySensor(){
  humidity = carrier.Env.readHumidity();
  Serial.print("Humidity = ");
  Serial.print(humidity);
  Serial.println(" %");
  Serial.println();
}
void storageSD(){
   dataString += "Temperatura," + String(temp1) + ",C," + "Humedad," + String(humidity) +",%";
   File dataFile = SD.open("datalog.csv", FILE_WRITE);
   if (dataFile) {
       dataFile.println(dataString);
       dataFile.close();
   }
   else {
       Serial.println("error opening datalog.txt");
   }
}
void loop() {
     dataString ="";
     tempSensor();
     humiditySensor();
     storageSD();
     delay(1000);
}
```